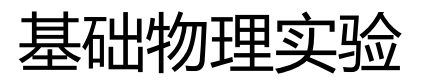

# X 射线透视与 NaCl 晶体结构分析

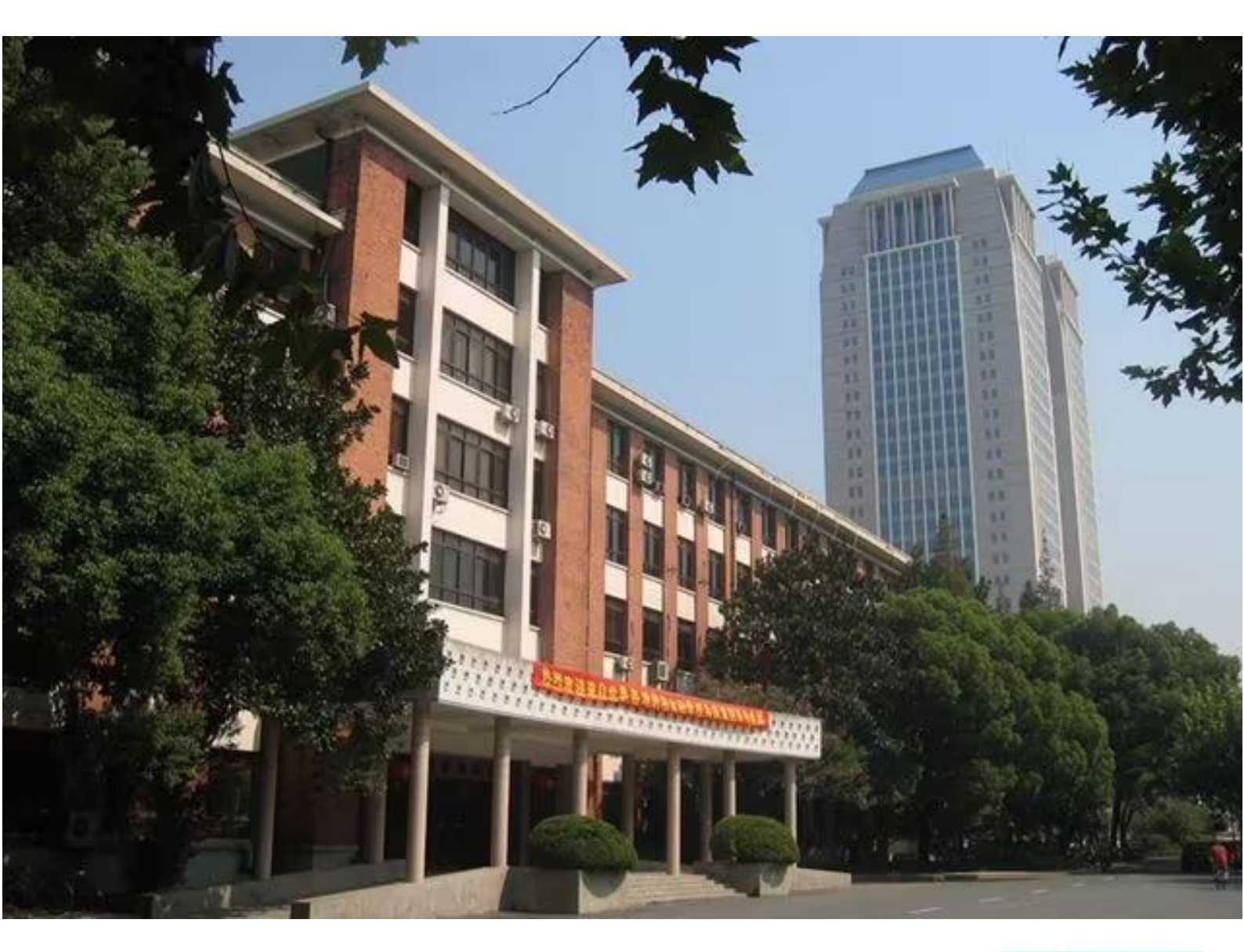

物理国家级实验教学示范中心(复旦大学)

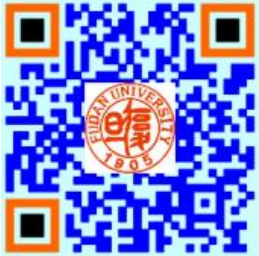

# 欢迎大家修读本课程,请注意以下事项:

- 1. 课程有班级群,请注意加群,以便跟老师联系;
- 2. 本课程为必修课, 若没通过, 没有补考, 只有重修;
- 课程评分由平时成绩和期末成绩组成,请出席每一次实验课并提交报告,如特 殊原因无法出席,请务必请假并联系老师申请补做;
- 4. 实验前认真预习并完成预习报告,没有预习报告,不允许做实验;
- 5. 诚实守信,不允许篡改、伪造或抄袭别人的数据,不允许带着别人的实验报告
   来实验室做实验,一经发现,该实验为0分。

# X 射线透视与 NaCl 晶体结构分析

1895年德国科学家伦琴(W. K. Rontgen)发现X光, 是人类揭开研究微观世 界序幕的"三大发现"之一(另两大发现分别是1896年法国贝克勒尔发现放射性和 1897 年英国汤姆逊发现电子), X 光管的制成,则被誉为人造光源史上的第二次大 革命(第一次是电灯的制成, 第三次是激光的出现)。X 光也叫 X 射线, 它在医学(如 X 光诊断)、工业(如 X 光探伤)、材料科学(如 X 光分析)、天文学(如 X 光望远 镜)、生物学(如X光显微镜)等方面的应用十分广泛。本实验要求初步了解X光产 生的原理、观察物体 X 光透射像、仪器零点的调校和测量 NaCl 晶体衍射曲线。

#### 实验原理

波长在 10<sup>-8</sup>m 到 10<sup>-11</sup>m 范围的电磁波称为 X 光。当高速运动的电子和原子相碰 撞时,与原子中的内层电子相互作用,使其跃迁到外层(称为激发)甚至脱离原子 的束缚(称为电离),从而在原子的内层形成空位。这时,外层电子就会向内层跃迁, 以填补空位,并发出波长较短的光子,通常为X光。例如,钼原子的第一层(K,内

层)电子被激发后,其第二层、第三层 (L、M, 都是外层) 电子就会向第一 层跃迁,如图 1a 所示。此时发出波长 K<sub>α</sub>=7.11×10<sup>-2</sup>nm 附近和 K<sub>β</sub>=6.32×10  $^{-2}$ nm 附近的两种 X 光。这两种 X 光在 光谱图上表现为两条线(如图 1b 中两 尖峰所示),故称为"线光谱",这种线 光谱反映了该物质(钼)的特性,称为

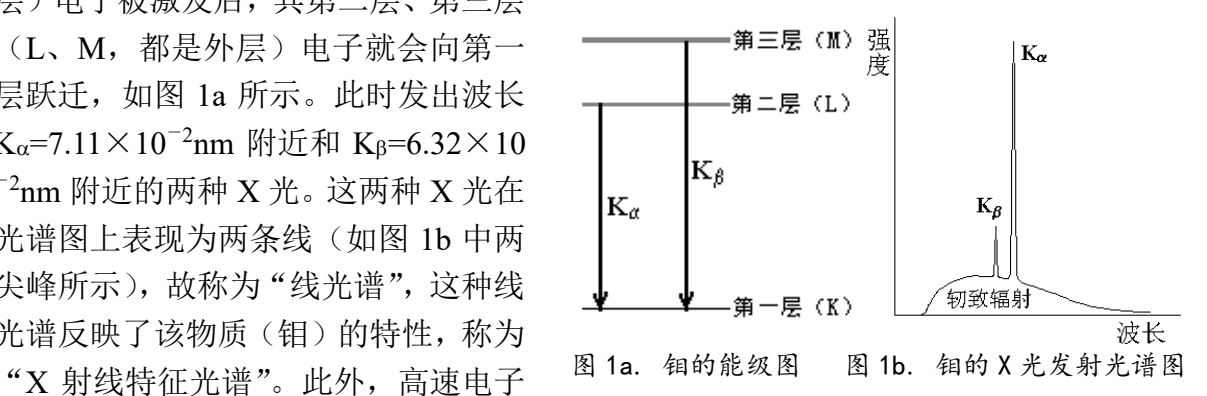

接近原子核时,原子核会使它偏转并产生电磁辐射,这种辐射也在 X 光的范围,称 为"轫致辐射",它的能量分布是连续的,在光谱图上表现为很宽的光谱带,称为"连 续谱"(如图 1b 中的宽带曲线所示)。总之,只要让高速电子撞击金属,就可以产生 X 光。

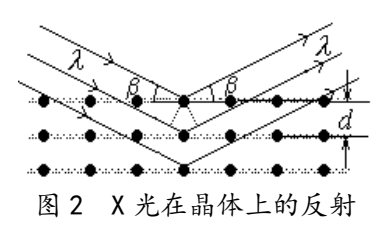

由于 X 光有很强的穿透能力,因而可以用来透视 密封在容器内的物体 (如机场安检处的行李检查设备); 也可以用来透视人体的骨骼或病变(如医院里的 X 光 诊断仪)。本实验用 X 光透视学生自带样品 (如观察计 算器的内部结构或笔袋内藏物等)。

由于 X 光的波长与固体中原子的间距同数量级, 因此 X 光成为研究晶体微观结构的有力工具。在晶体中,各原子按一定规律整齐的 排列着,形成一个个"晶面",如图 2 所示。各晶面间的距离,称为"晶面间距", 它是反映晶体结构特性的重要指标。1913年,英国科学家布拉格父子(W.H. Bragg 和 W. L. Bragg) 证明: 当 X 光以  $\beta$  角射入晶体时, 仅当它的波长  $\lambda$  与晶面间距 d满足如下关系时

 $2d\sin\beta = k\lambda$ , k = 1, 2, 3...(1)才能在反射角等于入射角的方向上获得很大的反射率。(1)式就称为布拉格公式。 他们父子因此同获 1915 年的诺贝尔物理学奖。(布拉格公式可以从光的干涉原理来 理解:如图 2 所示,一束波长为λ的 X 光以掠射角β入射,在反射角等于入射角的方 向上,各晶面反射光的光程差均为 2*d*sinβ,当满足布拉格公式时,各反射光都同相 位,因而它们相干的结果,合成光强达到极大。)

根据布拉格公式,既可以利用己知的晶体(*d*已知)通过测量β角来研究未知 X 光的波长,也可以利用己知 X 光(*λ*已知)来测量未知晶体的晶面间距。

# 实验仪器

本实验使用的 X 射线实验仪如图 3 所示。它的正面装有两扇铅玻璃门,既可看 清楚 X 光管和实验装置的工作状况,又保

证人身不受到 X 射线的危害。若打开铅玻 璃门, X 光管上的高压会立即断开, 保证 了人身安全。

该装置分为三个工作区:中间是 X 光管,右边是实验区,左边是监控区。

X 光管的结构如图 4 所示。它是一个 抽成高真空的石英管,其下面(1)是接地的 电子发射极,通电加热后可发射电子;上 面(2)是钼靶,工作时阴极和阳极之间加以 几万伏的高压(管电压)。电子在该电场作

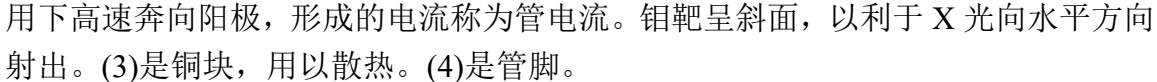

右边的实验区可安排各种实 验。

A1 是 X 光的出口,为了使出 射的 X 光成为一个近似平行的细 光束,可在它上面加一个光阑(光 缝)。

A2 是安放晶体样品的靶台,安装样品的方法如图 5 所示:1、把样品(晶体片)轻轻放在靶台上,向前推到底;2、将靶台轻轻向上抬

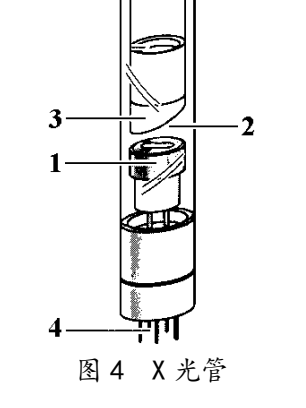

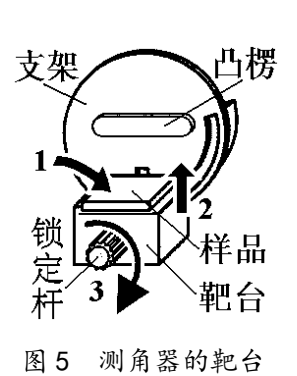

起,使样品被支架上的凸楞压住; 3、顺时针方向轻轻转动 锁定杆,使靶台被锁定。

A3 是用来探测 X 光强度的传感器,它所测得的计数 R 与 X 光的强度成正比。 根据统计规律,X 光的强度为 $R \pm \sqrt{R}$ ,其相对不确定度为 $\sqrt{R}/R = 1/\sqrt{R}$ ,故计数 R 越大相对不确定度越小。因此,延长每次测量的持续时间,从而增大总强度计数 R,有利于减少计数的相对不确定度。

A2 和 A3 都可以转动,并可通过测角器分别测出它们的转角。

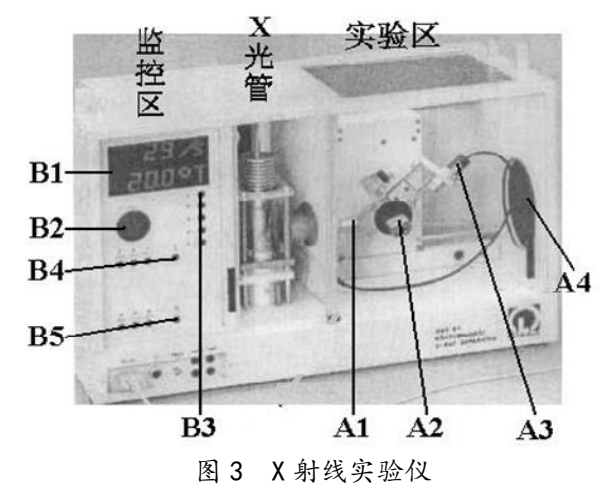

A4 是荧光屏,它是一块表面涂有荧光物质的圆形铅玻 璃平板,平时外面有一块盖板遮住,以免环境光太亮而损 坏荧光物质;让 X 光打在荧光屏上,打开盖板,即可在屏 的右侧外面直接看到 X 光的荧光,但因荧光较弱,此观察 应在暗室中进行。

左边的监控区包括电源和各种控制装置,如图6所示。

B1 是液晶显示区,它分上下两行,通常情况下,上行显示传感器的计数 *R*(正比于 X 光光强),下行显示工作参数。

B2 是个大转盘,各参数都由它来调节和设置。

B3 有五个设置按键,由它确定 B2 所调节和设置的对象。这五个按键是:U…设置 X 光管上所加的高压值(最大为 35KV);I…设置 X 光管内的电流值(最大为 1mA);

Δt····设置每次测量的持续时间(通常取 3s~10s);Δβ····设置自动测量时测角器 每次转动的角度,即角步幅(通常取 0.1°);β-LIMIT····在选定扫描模式后,设 置自动测量时测角器的扫描范围,即上 限角与下限角:第一次按此键时,显示器 上出现"↓"符号,此时可利用 B2 选择 下限角(例如取 3°);第二次按此键时, 显示器上出现"个"符号,此时可利用 B2 选择上限角(例如取 40°)。(此即设定 自动扫描范围为 3°~40°)。

B4 有三个扫描模式选择按键和一个

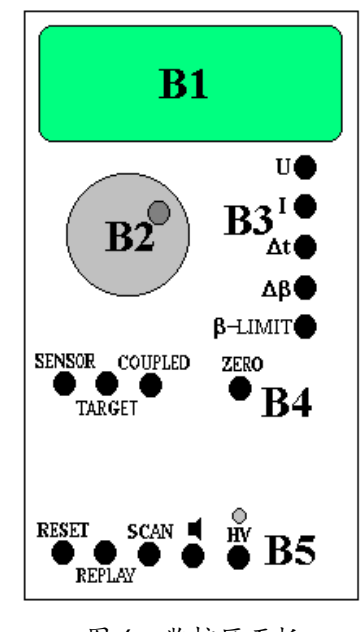

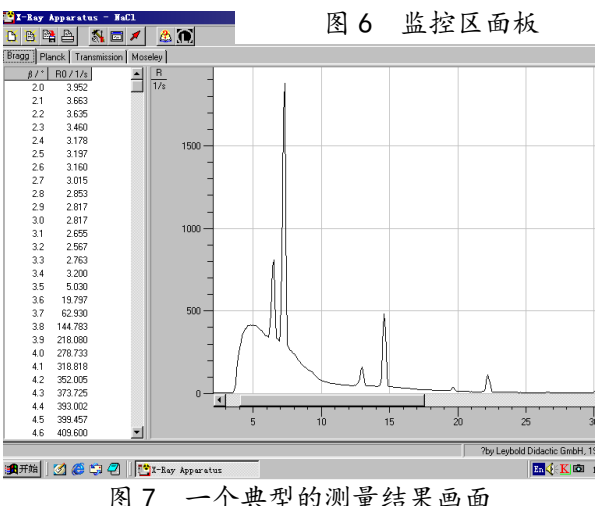

归零按键。三个扫描模式按键是: SENSOR…传感器扫描模式,按下此键时,可利 用 B2 手动旋转传感器的位置,也可用β-LIMIT 设置自动扫描时传感器的上限角与 下限角,显示器的下行此时显示传感器的角位置; TARGET…靶台扫描模式,按下 此键时,可利用 B2 手动旋转靶台的位置,也可用β-LIMIT 设置自动扫描时靶台的 上限角与下限角,显示器的下行此时显示靶台的角位置; COUPLED…耦合扫描模 式,按下此键时,可利用 B2 手动同时旋转靶台和传感器的位置——传感器的转角 自动保持为靶台转角的 2 倍,而显示器的下行此时显示靶台的角位置,也可利用β-LIMIT 设置自动扫描时靶台的上限角与下限角。归零按键是 ZERO…按下此键后, 靶台和传感器都回到 0 位。

B5 有五个操作键,它们是: RESET…按下此键,靶台和传感器都回到测量系统的 0 位置,所有参数都回到缺省值,X 光管的高压断开; REPLAY…按下此键,仪器会把最后的测量数据再次输出至计算机,本实验中不必用它; SCAN(ON/OFF)…此键是整个测量系统的开关键,按下此键,在X 光管上就加了高压,测角器开始自动扫描,所得数据会自动输出至计算机; 4…此键是声脉冲开关,本实验中不必用它; HV(ON/OFF)…此键开关X 光管上的高压,它上面的指示灯闪烁时,表示已加了高压。

本实验仪器专用的软件 "X-ray Apparatus"已安装在计算机内,只要双击该快捷 键的图标,即可出现一个测量画面,如图 7 所示。它主要由上面的菜单栏、左边的 数据栏和右边的图形栏三部分组成。在菜单栏上选择"Bragg",即可进行按布拉格 公式分析材料的实验。当在 X 射线实验仪中按下"SCAN"开关(ON)时,软件就 开始自动采集和显示测量结果:屏幕的左边显示靶台的角位置β和传感器中接收到 的 X 光光强 R 的数据;而右边则将此数据作图,其纵坐标为 X 光光强(单位是 1/s), 横坐标为靶台的转角(单位是 °)。点击"Save Measurement",可以存储实验数据; 点击"Print Diagram",可以打印该曲线。为详细了解该软件的功能,可点击菜单中 的"Help",以获得有关信息。

## 实验前应回答的问题

- 请以金属钼靶为例,说明 X 光的特征光谱和连续光谱是怎样产生的? 画出钼的 X 光发射光谱图。管电压和管电流在 X 光的产生中分别起了什么作用? 如果分别改变管电压和管电流,钼的 X 光发射光谱图会有怎样的变化?
- 2. 为什么能利用 X 光看到密封容器内的物体? 是否任何容器中的任何物体都可 看到?
- 3. 请写出布拉格公式,并画出示意图。
- 4. 什么是 COUPLED (耦合) 扫描模式? 为什么在测量晶体衍射曲线时要采用 COUPLED 扫描模式?

## 实验内容

(一) 必做部分 1: 观察 X 光透射象。

- 1. 打开在仪器左侧下方的电源开关。
- 2. 按下 SENSOR 键,旋转 B2 旋钮,把传感器 调到 50°左右,以不遮挡 X 光射向荧光屏。
- 打开铅玻璃门,将待观察的样品放在荧光屏前(样品可以是一般的计算器,或装有钥匙、钢笔等金属物件的笔袋等,同学可以自备样品,也可以用实验室提供的样品)。
- 图8
   一个计算器的X光透视象
- 4. 关好铅玻璃门,取下荧光屏后的防护罩。
- 5. 按下 U, 旋转 B2, 把高压设置为 35KV; 按下 I, 把电流设置在 1mA。
- 6. 按下 HV 键,以打开高压(管电压)(此时应看到它上面的指示灯闪烁),在荧 光屏后观察样品的 X 光透射象(如图 8 所示)。
- 分别改变高压(管电压)和管电流的大小,半定量地记录 X 光透射象与高压 和管流的关系(例如高压或管流分别降低到原来的 0.9、0.8、0.7、0.6.....时 透射象的强度和清晰程度如何改变?),并分析讨论这种关系。
- 8. 再次按下 HV 键,以关闭高压(此时应看到它上面的指示灯熄灭)。

(二) 必做部分 2: 调校测角器的零点。

由于各种原因,测角器的零点可能会不准,即靶台位置显示值为零时,实际位置并不与入射 X 光平行;而传感器位置显示值为零时,实际位置也并不正对 X 光

入射缝。此时,应用已知晶面间距的晶体来调校测角器的零点。我们通常用 NaCl 晶体(已知其晶面间距为 0.283nm)来调校测角器的零点,其方法如下:

- 1. 打开铅玻璃门,取出观察透视象的样品,在A1处装上光缝。
- 2. 在靶台上装 NaCl 晶体。(注意:戴手套,不可用手直接接触其表面。)
- 3. 关好铅玻璃门,设置高压为 35kV,管电流为 1mA.
- 4. 按 ZERO 键, 使测角器归零。
- 在 B3 中按下Δt 键,旋转 B2,把每次测量的持续时间设置为1秒;按下Δβ
   键,把角步幅设置为0.1°。
- 6. 在 B3 中按下β-LIMIT 键,当显示器显示↓符号时,用 B2 把下限角设置为 β=3°;再次按下β-LIMIT 键,当显示器显示↑符号时,用 B2 把上限角设置为 β=10°。
- 7. 打开计算机,双击"X-ray Apparatus"图标,在菜单栏上选择"Bragg",即可 出现测量画面。
- 8. 在 B4 中选择 COUPLED 扫描模式,在 B5 中按下 SCAN 键,仪器会自动打开 高压,计算机就开始自动采集和记录角度β和强度 *R*,并同时显示 NaCl 晶体 的 X 光衍射曲线。
- 采集程序结束, 仪器会自动关闭高压。注意观察衍射曲线上出现的最高峰的峰 位和相应的计数率。若出现最高峰的位置不在 7.2°或者其计数率小于 1500, 则仪器需要进行调零。
- 10. 可在本次测量的基础上,打开高压,在 COUPLED 模式下,手动调节将靶台旋转到衍射曲线出现最高峰时对应的角度。然后,分别用 SENSOR 和 TARGET 模式,手动调节靶台和传感器的位置,注意 B1 的上行,仔细寻找计数率最大时传感器和靶台位置。
- 11. 找到此位置后,用 COUPLED 模式令靶台反向(顺时针)旋转 7.2°(为什么?)。此时应为真正的零点位置(实际显示值可能是正或负)。
- 同时按下 TARGET、COUPLED 和β-LIMIT 三个键,从而确认该位置为新的零 点位置。【注意:"三键同时按",会把原来设置的0位取消,并以当前位置为 新的0位。这个操作如有错误,将导致仪器严重失调。因此,必须十分谨慎! 应先请老师检查确认无误后,再进行此操作。】

(三) 必做部分 3: 测定 NaCl 晶体的衍射曲线

- 仪器调零结束后,按下Δt键,设置为3秒~5秒;按下Δβ键,把角步幅设置为 0.1°。
- 按下 COUPLED 键,然后按下β-LIMIT 键,设置扫描上、下限。(扫描范围: 3-25°)。
- 按下 SCAN 键,计算机自动采集绘制 NaCl 晶体的 X 光衍射曲线,如图 7 所示。其中β最小的一对尖峰对应于两条特征光谱的 k=1 的布拉格反射;随着角度增加,依次出现 k=2、k=3.....的各对衍射峰。(为何衍射峰成对出现?)
- 4. 记下各峰值附近 4-5 个数据,作图求出对应于 R 最大的各β;或者用软件中 自带的寻峰功能找出衍射曲线的三对峰所对应的β值。(为什么不能直接从各数 据中选择 R 最大的各β值?)

- 5. 从各 R 最大的β值得出 NaCl 的晶面间距 d,比较各 d 值是否相同?并由此验 证布拉格公式。
- 6. 若保持高压不变,改变管流,衍射曲线会有何变化?保持管流不变,改变管压呢?预测一下曲线的变化。(提示:为方便比较,可分别将高压/管流保持在其最大值,将管流/高压减小到最大值的 80%,然后把Δt 设为1秒,快速测量一下衍射曲线。)比较你得到的衍射曲线与预期的是否相同(为方便比较,记得将不同条件下获取的衍射曲线放在同一坐标系中观察)?解释一下衍射曲线为何随高压和管流的改变而改变。
- 7. 打开铅玻璃门,取下 NaCl 晶体,放回干燥缸 (十分小心!)。
- 8. 关闭 X 光实验仪和计算机的电源。

(四)选做部分:测量 X 光的吸收与材料厚度的关系。

本 X 射线实验仪有如图 9 所示的"吸收板附件"。它由同样材料(铝),厚度分别为 0.5mm、1.0mm、1.5mm、2.0mm、2.5mm 和 3.0mmd 的 6 块吸板组成。把该附件按图 10 所示的方法,将底板端部插入原来装靶台的支架。置传感器于 0 位,转动靶台支架,分别让不同的吸收板位于 X 光的光路中,即可进行测量。(思考一下:应采用哪种扫描模式?如何设置扫描参数?注意:做该实验时,应将管流减小,最高计数率数值不要超过 3000。)

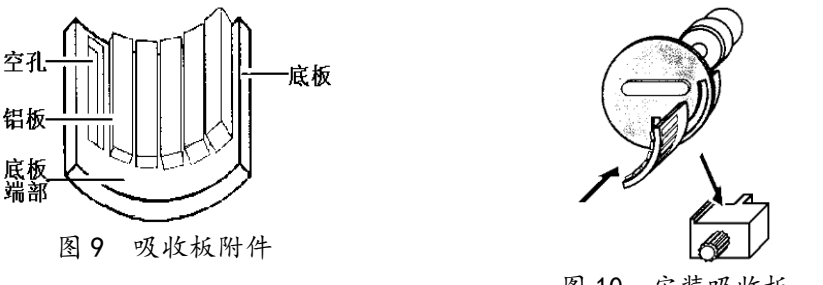

# 图 10 安装吸收板

## 参考文献

- 1. 倪光炯、王炎森等. 改变世界的物理学(第二版). 上海: 复旦大学出版社. 1999.142-144,164-169
- 2. 章志鸣、沈元华、陈惠芬. 光学(第二版). 北京: 高等教育出版社. 2000. 156 -159

3. 杨于兴、漆王睿. X 射线衍射分析. 上海: 上海交通大学出版社. 1994. 1-17 莱宝教具公司的《X 光实验仪说明书》

X 光实验记录和报告要点

#### 一、观察 X 射光透射像

可以选择笔袋、计算器等样品,在管压和管流最大时(U=35.0kV, I=1.00mA), 能够看到样品清晰的透射像。用控制变量的方法研究管压、管流对透射像的影响。

固定管流 1.00mA, 管压从 35.0kV 降至零, 观察并记录荧光影像的变化。 固定管压 35.0kV, 管流从 1.00mA 降至零, 观察并记录荧光影像的变化。 管压和管流, 谁对荧光影像的影响更大?为什么?

二、调校测角器零点(零点正确,也要做以下调校)

1. 粗扫曲线观察有无衍射峰、峰位、峰计数率? 判断仪器是否要调零?

 根据讲义上的调零步骤,找到第一级 K<sub>α</sub> 衍射峰,记录靶台和传感读数 (β<sub>1</sub>、 β<sub>2</sub>)、最大计数率 R。

3. 将靶台/传感器转到水平, 按三键将测角器读数重置为零。

建议画出光路图,以便于理解调零的原理

## 三、测量 NaCl 晶体的衍射曲线

 用软件中自带的寻峰功能找出衍射曲线的三对峰所对应的β,或者记下各峰 值附近 4-5 个数据,作图求出对应于 R 最大的各β,填入下表。(为什么不能直 接从各数据中选择 R 最大的各β值?)

实验条件: U= ; I= ;  $\Delta\beta$ = ;  $\beta_{FR}$ = ;  $\beta_{LR}$ = ;  $\Delta t$ =

布拉格公式:

| β/ <sup>0</sup> |  |  |  |
|-----------------|--|--|--|
| k               |  |  |  |
| 晶面间距            |  |  |  |
| <i>d</i> /nm    |  |  |  |

从各 R 最大的β值得出 NaCl 的晶面间距 d,比较各 d 值是否相同?并由此验证 布拉格公式。

若保持高压为 35.0kV,将管流减到最大值的 80%(即 0.80mA);保持管流为 1.00mA,改变管压到其最大值的 80%(即 28.0kV),预测一下衍射曲线将如何变 化?将Δt 设为 1 秒,快速测量一下衍射曲线。比较你得到的衍射曲线与预期的 是否相同?解释一下衍射曲线为何随高压和管流的改变而改变。

附件1:

# 拆卸靶台与取放晶体

附件 2:

# 1、拆卸靶台

左手托住靶台, 逆时针转动锁定杆, 将 靶台与支架间的连接松开, 向下滑动, 取下靶台。

- 2、 安装晶体
- 1)从干燥缸中拿出晶体,戴手套将晶体从 样品袋中取出。
- 2)将靶台装在支架上,左手托住靶台,右 手将晶体放在靶台上,将晶体向前推到 底,与支架竖直平面接触,晶体左侧贴住靶台的侧楞。

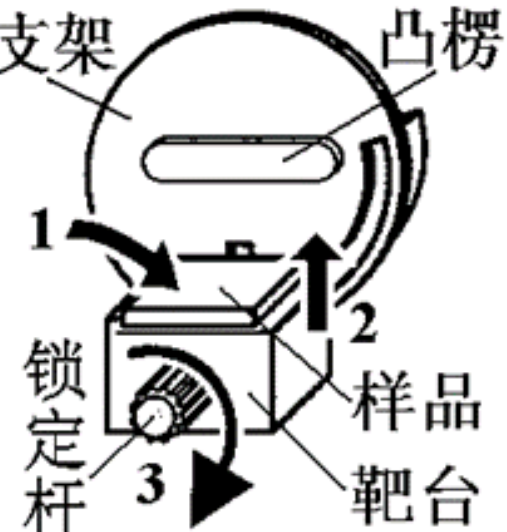

- 右手扶着晶体,左手将靶台向上移动,直到晶体的上表面紧靠支架的凸楞下 缘,将晶体夹在靶台与凸楞间。
- 4)顺时针旋转锁定杆,锁定靶台位置。确定晶体固定在靶台与凸楞之间后,方 可松手。
- 3、取下晶体

晶体使用完毕,请带上手套,左手托住靶台,右手轻轻转动锁定杆,放松靶 台,然后将晶体从靶台上取下,放入样品袋,放回到干燥缸中。

注意: NaCl 晶体是定制样品,比较贵重。操作过程中,不要用手直接接触晶体, 取、放晶体时,小心操作,以防晶体滑落。

# 使用仪器自带软件寻峰

如下图,获取衍射曲线之后,点击鼠标右键,出现对话框,点击"Calculate peak center",接着用鼠标选中一个衍射峰,选择时注意取点要基本对称,然后 你会看到在选择的拟合区域中出现一条竖直线,这条线所在位置即为该衍射峰的 位置,在窗口左下角可以看到该衍射峰对应的*β*值。如此,对衍射曲线上的其余 5 个峰作相同操作,把拟合结果填入"实验内容三"的表格中。

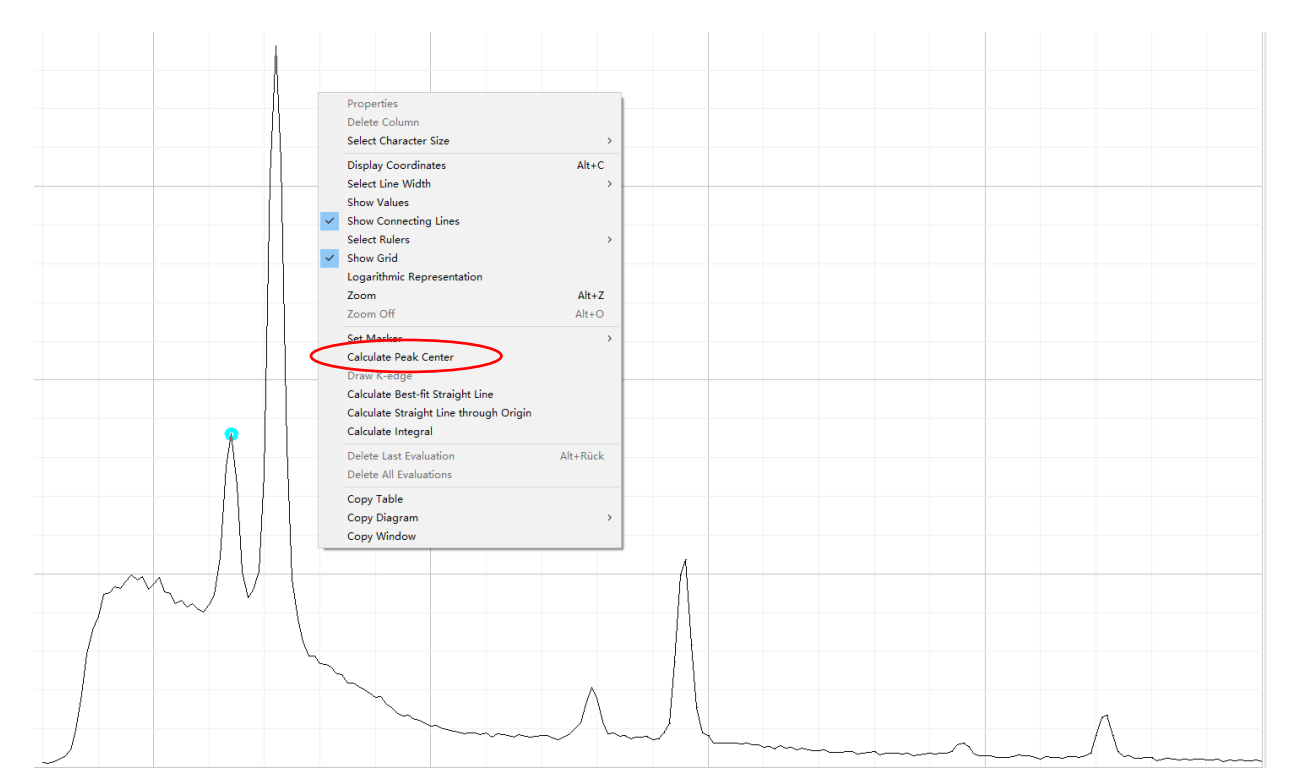

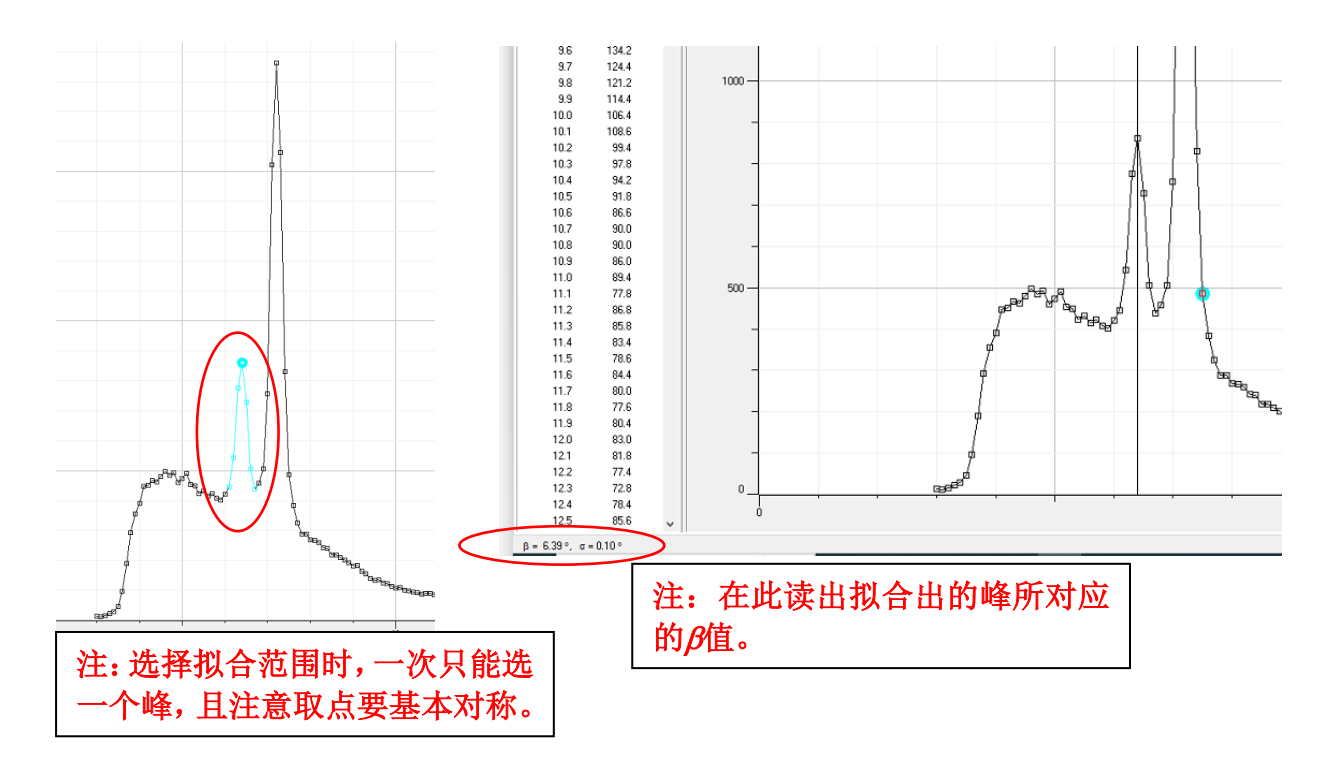

附件 3:

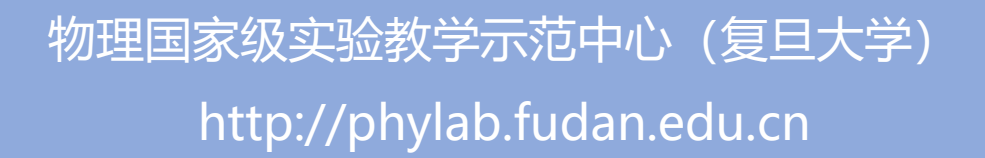